# 在RFGW-10上配置VPME系统并对其进行故障排除

### 目录

<u>简介</u> <u>先决条件</u> <u>要求</u> <u>使用的组件</u> <u>背景信息</u> <u>在RFGW-10上配置VPME</u> 排除RFGW-10上的VPME故障

# 简介

本文档介绍VoD隐私模式加密(VPME)系统、如何在RFGW-10上配置该系统以及故障排除步骤。

## 先决条件

#### 要求

本文档没有任何特定的要求。

#### 使用的组件

本文档不限于特定的软件和硬件版本。

本文档中的信息都是基于特定实验室环境中的设备编写的。本文档中使用的所有设备最初均采用原 始(默认)配置。如果您的网络处于活动状态,请确保您了解所有命令的潜在影响。

## 背景信息

思科融合边缘QAM管理器(CEM),即思科加密管理器或融合加密管理器是运行在Windows/Linux系 统上的Java应用。它通过Internet与加密续订系统(ERS)通信并获取授权控制消息(ECM),其中包含 将视频加扰的控制字,然后将ECM消息转发到站点中的思科边缘QAM设备。EQAM设备使用 ECM中包含的控制字(CW)对流进行扰码,并将加扰的内容加ECM发送到机顶盒(STB):

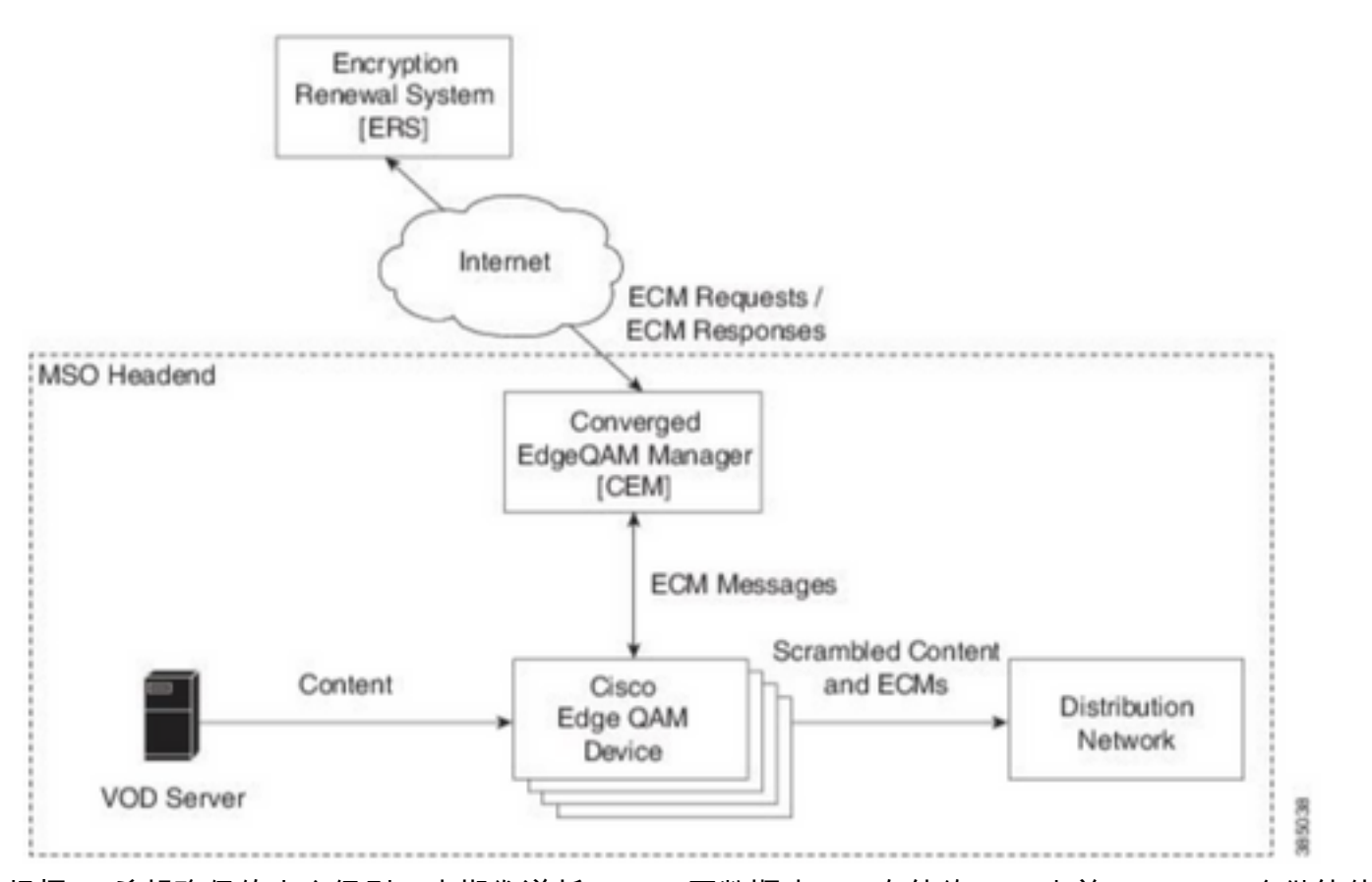

根据SP希望确保的安全级别,定期发送新ECM(天数顺序)。在续约ECM之前,EQAMS会继续使 用收到的最后一个ECM。

#### 在RFGW-10上配置VPME

cable video scrambler pme cem 10.11.12.13 5000 cable video scrambler pme vodsid 500
!
cable linecard 3 encryption pme scrambler des
 dvb-conform true
cable video multicast uplink TenGigabitEthernet 12/9 backup TenGigabitEthernet 1/1 bandwidth
900000
cable video multicast uplink TenGigabitEthernet 12/10 backup TenGigabitEthernet 1/2 bandwidth
900000
cable video timeout off-session 300
cable route linecard 3 load-balance-group 1 qam-partition default ip 10.20.30.40 udp 1 2000
bitrate 1500000 qam-partition 3 ip 10.20.30.40 udp 2001 65535 gqi-ingress-port 1 bitrate 4000000
cable route linecard 3 load-balance-group 2 qam-partition 3 ip 10.20.30.50 udp 2001 65535 gqiingress-port 2 bitrate 400000
interface Loopback2
ip address 10.20.30.50 255.255.255 secondary [...] ip address 10.20.30.40 255.255.255.255

### 排除RFGW-10上的VPME故障

步骤1.检查视频会话。

#### RFGW-10**#sh cable video sess all**

Type Type Address ID Port Pgm Bitrate State State Rdy State Port Type State \_\_\_\_\_ \_\_\_ --> CLEAR SESSIONS / MULTICAST: - - 22440 ACTIVE ON YES -203096374 3/1.27 Pass SSM -203096376 3/1.27 Remap SSM -- 1510 12500000 ACTIVE ON YES - -203161914 3/1.28 Remap SSM -1109 3750000 ACTIVE ON YES ----> PME ENCRYPTED SESSIONS / UNICAST: GQI ESTABLISHED, EXPECTED WHEN NO VOD REQUEST 100 1 0 204341248 3/1.46 Remap UDP 10.20.30.40 OFF ON NO -PME 204341249 3/1.46 Remap UDP 10.20.30.40 101 2 0 OFF ON NO -PME \_ 204341250 3/1.46 Remap UDP 10.20.30.40 102 3 0 OFF ON NO -PME VOD SESSION TRYING TO ESTBLISH, BUT NOT ENCRYPTED -> NOT GOOD 293404952 4/8.45 Remap UDP 10.20.30.40 1450 1 5623706 ACTIVE ON YES -PME HOW IT MUST LOOK LIKE Remap UDP 10.20.30.40 901 2 14751242 ACTIVE ON YES -216924331 3/5.46 PME Encrypted 220004558 3/6.45 Remap UDP 10.20.30.40 1056 7 14754740 ACTIVE ON YES -PME Encrypted Remap UDP 10.20.30.40 274530352 4/2.45 258 9 30001748 ACTIVE ON YES -PME Encrypted

在此您可以看到尝试建立的VoD会话的问题。在几秒钟(丢弃前)内,它处于ACTIVE状态,流量以 输入比特率(但未加密)传输。此行为表明存在加密问题。

您可以进一步确认这一点,方法是在上行链路上放置访问列表,以便将流量与环回IP匹配,并验证 您在访问列表上看到数据包匹配。

步骤2.检查RFGW-10上的CEM状态。

RFGW-10#show cable video scramble pme stat

Vodsid : 500 CEM IP : 10.11.12.13 CEM Port : 5000 Local Port : 0 Count of ECMs recd : 0 CEM Connection State : Not Connected CEM Connection will be attempted after 50 seconds

#### **注意:**CEM IP是VM的IP,因为CEM只是运行在其上的Java应用。

它的外观:

RFGW-10 #show cable video scramble pme stat

Vodsid : 500 CEM IP : 10.11.12.13 CEM Port : 5000 Local Port : 22268 Count of ECMs recd : 1 CEM Connection State : Connected 步骤3.通过ping CEM IP地址检查连接。

步骤4.检查CEM配置。

您需要GUI访问VM以输入CEM应用的GUI。在此之后,您需要验证RFGW-10节点和ERS服务器的 接口配置,如CEM指南中所述:<u>思科融合边缘QAM管理器用户指南</u>

如果您只有对VM的CLI访问权限,则可以发出**ps -ef**来检查CEM应用是否运行,还可以检查**带tail -f** CEM.log的日志